## عمادة التعليم الإلكتروني والتحول الرقمي

Deanship of E-Learning and Digital Transformation

جامعۃ الجوفع Jouf University

:::

دليل الطالب

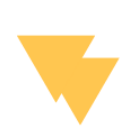

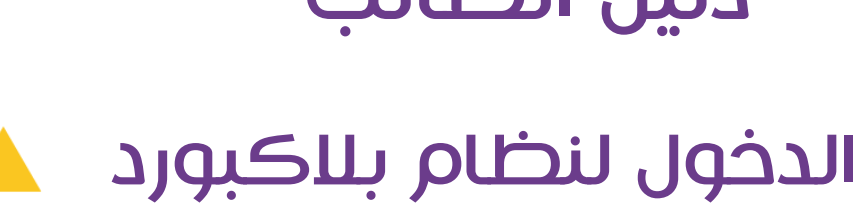

:::

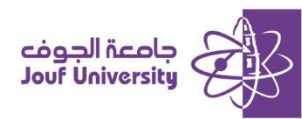

## الدخول لنظام التعليم الإلكترونى بلاك بورد

- من متصفح الانترنت الخاص بك اكتب العنوان التالي
  - http://lms.ju.edu.sa -1
- ستظهر صفحة تسجيل الدخول قم بإدخال بيانات الدخول الخاصة بك

|              | 2:30<br>Blackboard | cos al hosts     |  |
|--------------|--------------------|------------------|--|
|              |                    | a contraction of |  |
| وني          | م التعلم الإلكترو  | نظ               |  |
|              |                    | اسم المستخدم     |  |
|              |                    | ,, ,             |  |
| L            |                    | كامة المبعد      |  |
|              |                    |                  |  |
|              |                    |                  |  |
| تسجيل الدخول |                    |                  |  |

- أ- في خانة اسم المستخدم ادخل الرقم الجامعي.
  - ب- في خانة كلمة المرور ادخل رقم الهوية.
    - ت- ثم انقر على زر **تسجيل الدخول**.

ملاحظة: يمكن تفيير لغة واجهة تسجيل الدخول (عربي/انكليزي) من خلال ايقونة اللغة 🕮 أعلى صفحة تسجيل الدخول.

| رسائل الإعلام الحاصة من                                                                                                    | المغررات الدراسية                                                                                               |                     |
|----------------------------------------------------------------------------------------------------|----------------------------------------------------------------------------------------------------|---------------------|
| all at an internation of                                                                                                    |                                                                                                    |                     |
| all of the second second s | المغروات التراسية التي تفوم ميها بدون مترس                                                                      | 1114                |
| المزيد من رسائل الإعلام                                                                                                    |                                                                                                    |                     |
|                                                                                                    |                                                                                                    |                     |
| عناصر مطلوب الانتباه إلبها                                                                                                    | 1 604 Rundas 24040.121 (031 3 1 1077                                                                            | 016260 0            |
| ענג ומנט צאג 🚺                                                                                                    | 1/201 00 1/201 00 1/201 00 1/201 00 1/201 00 1/201 00 1/201 00 1/201 00 1/201 00 1/201 00 1/201 00 1/201 00 1/2 |                     |
| chalder and b                                                                                                    |                                                                                                    | 1,220,221           |
| county to be                                                                                                    | منتديات المجموعة                                                                                                | ، والتقيمات         |
| أمر تحديث صغر P 1072 017 و AST                                                                                                    | مشنبات المجموعة اللبي تقوم يه فالد                                                                              | التطبيق             |
|                                                                                                    | كلية الأعمال طلاب                                                                                               | Application Authori |
| support الدعم القدي                                                                                                    |                                                                                                    |                     |
| For any help or support please visit our support site                                                                                                    | تنزيل تطبيق Student الخاص بـ Blackboard اليوم                                                                   |                     |
| للإستمسارات والدخم الرجاء زيارة صفعة نطام الدخم العني                                                                                                    | قم بالوصول إلى التقديرات، ومحتوى المقرر الدراسي، والمزيد من تطبيق Blackboard على جهارك المحمول. مناح على 105 و  |                     |
| to non-                                                                                                    | Android .                                                                                                    |                     |
| for more information please visit beanship of e-learning website                                                                                                    | Coopering Applicate                                                                                             |                     |
| مد ماده با الماد .<br>مراجع معروما ( مراجع ( مرجع معمد بعمد المراجع) ( معية حل بعد                                                                                                    |                                                                                                    |                     |
| derju.edu.sa                                                                                                    |                                                                                                    |                     |

بعد اكمال عملية التسجيل ستظهر الصفحة الرئيسية لنظام التعليم بلاك بورد.